## Přechod na nové sazby DPH pro rok 2010

## Postup pro uživatele verze 2007 a starší:

Současná změna obou sazeb DPH vede k některým omezením při používání programu, proto doporučujeme upgrade na novější verzi!

Nastavení sazeb DPH se provádí v GLOBÁLNÍ KONFIGURACI. Zhruba uprostřed obrazovky jsou parametry týkající se DPH:

| . Cambu DDU |                              |               |               |
|-------------|------------------------------|---------------|---------------|
|             |                              |               |               |
| % bez daně  | 19.0 % <mark>základní</mark> | 5.0 % snížená | 0.0 % rezerva |

Jsou zde jsou k dispozici tři daňové sazby a sazba nulová, pro neplátce DPH, případně účtování položek, které nejsou zdanitelným plněním (obaly, zálohy). Pro každou sazbu je možno zadat její číselnou hodnotu a název. Způsob nastavení závisí na tom, jakým způsobem se mají změnit prodejní ceny s daní:

## Prodejní ceny se mají zvýšit o rozdíl DPH

V tomto jednodušším případě stačí **přepsat číselnou hodnotu snížené sazby z 9% na 10% a hodnotu základní sazby z 19% na 20%**. Od toho okamžiku se octnou v kartách zboží, obalů a prací nové sazby. Základ cen zůstane původní a ceny s daní vzniknou součtem základu a nové DPH. Výsledek bude zaokrouhlen podle parametrů v GLOBÁLNÍ KONFIGURACI – PARAMETRY TVORBY PRODEJNÍCH CEN, případně podle parametrů ve SKUPINÁCH ZBOŽÍ ve verzi PROFI a GASTRO.

Starší verze programu než 2005, tento parametr neměly a zde bude výsledek zaokrouhlen na desetníky, nebo na haléře, podle parametru V ČÍSELNÍCÍCH ZAOKROUHLOVAT CENY S DPH v GLOBÁLNÍ KONFIGURACI.

## Prodejní ceny s DPH mají zůstat zachovány

Tato situace může nastat v případě, že se uživatel rozhodne ceny nezvyšovat, případně to udělat dodatečně a postupně, aby nemusel naráz přepisovat cenovky všech položek. Aby zůstala zachována cena s DPH, je logicky potřeba snížit její základ a postup nastavení je složitější. Postup pro základní sazbu:

Nejprve je nutno **nastavit v GLOBÁLN**Í **KONFIGURACI novou sazbu 20%**, přičemž původní sazba 19% musí zůstat zachována. Pro novou sazbu se tedy použije třetí sazba. Buď je nulová a nadepsaná jako rezerva, případně je u starších dat nastavena na nějakou starší sazbu. V každém případě je třeba ji přepsat na hodnotu 20% a konfiguraci uložit stiskem <**F2**>.

| - Combu DDU |                 |                |                  |
|-------------|-----------------|----------------|------------------|
| Sazby Drn   |                 |                |                  |
| % bez daně  | 19 0 % základní | 9 0 % snížená  | 20 0 % základní  |
| // DCZ dunc | 17.0 / Zukiuuni | 2.0 // SHIZCHU | ZO.O // ZUKIUUHI |

Vlastní převod sazeb se provádí ve funkci PŘECENĚNÍ ZBOŽÍ (OBALŮ, PRACÍ). Zde je nutno pomocí filtru, nebo ručně, označit položky se základní sazbou, s použitím kláves **<Ctrl + šipka nahoru**>, <**Ctrl + šipka dolů**>, případně **<Ctrl + klávesa plus na numerické klávesnici**> - označí vše vyfiltrované. Stisk **<Alt F2**> vyvolá **funkci pro převod DPH**:

| 0,51  | 96.60 0              | .00    | 0.00   | 0     |
|-------|----------------------|--------|--------|-------|
| ý 1   | — Hromadná změna DPH |        | 0.00   | 0     |
| Ί۷    | Nová DPH : 2         | 0.0 %  | 0.00   | 0     |
| Pan   | Zachovat cenu : s    | DPH ·  |        |       |
| Per   |                      | %      | bez da | aně 👘 |
| DK D  |                      | 19.0 % | základ | iní 🔤 |
| axell | E 57.50              | 9.0 %  | snížer | าล์   |
| color | 1 43.90              | 20.0 % | základ | Iní   |
| ická  | 1. 24.40             |        |        |       |

Zde se pomocí klávesy <**F9**>, nebo mezerníku zvolí nová sazba – 20% a pak pomocí mezerníku cena, která má zůstat zachována – v tomto případě tedy cena s DPH. Vlastní převod se vyvolá dalším stiskem <**Alt F2**>. Po převodu program nabídne obnovu indexových souborů – doporučujeme provést.

Obdobným způsobem je možné nastavit a převést položky na novou sazbu 10%, kterou je nutno nastavit namísto původní sazby 9%.

Po převodu DPH oběma způsoby je program s novými sazbami funkční, ovšem s některými omezeními:

- není možno zobrazit doklady, nebo vytisknout sestavy z loňského roku, na kterých je stará sazba DPH, neuvedená v GLOBÁLNÍ KONFIGURACI. Doporučujeme pro tyto účely ponechat v počítači kopii programu s loňskými daty i konfigurací. Kdo nevyužívá sníženou sazbu daně, může vynechat převod polež se sníženou sazbou, v GLOBÁLNÍ KONFIGURACI bude 19% i 20% a problém nevznikne.

 při výběru sazeb na kartě, nebo v dokladu je nová základní sazba až na konci seznamu a je nutno při jejím výběru zbytečně přeskakovat již nepoužívanou sazbu. Některé tiskové sestavy také zobrazují pouze první dvě sazby a třetí sazba, v tomto případě 20% na nich není uvedena, přesněji řečeno, je uvedena pouze v součtových řádcích sestavy.

Z těchto důvodů je tedy žádoucí, aby rozmístění daňových sazeb vypadalo například takto:

| - Cashu DDU       |               |                 |                        |
|-------------------|---------------|-----------------|------------------------|
| - загру ргп — — — |               |                 |                        |
| % bez daně        | 9.0 % snížená | 20.0 % základní | <u>19.0</u> % základní |

Lze toho dosáhnout opakováním již popsaného postupu a přes přecenění přesunout sazby i skladové položky k nim přiřazené.

Uvedené komplikace zcela odpadají u nové verze programu TRIFID 2008, kde byl způsob práce s DPH zásadně přepracován.